## Wie bereinige ich schlecht formatierte Texte in Word?

Sofia Kermas miraminds

| bin Cortana. Frag mich etwas. | (D) | е |      | W                               | へ ID 記 切) 同 23:41<br>20.12.16 |
|-------------------------------|-----|---|------|---------------------------------|-------------------------------|
|                               |     |   |      | 4                               |                               |
|                               |     |   |      | 1.                              |                               |
|                               |     |   |      |                                 |                               |
|                               |     |   | Klic | k auf 'Dokument1 - Word' Button |                               |
|                               |     |   |      |                                 |                               |

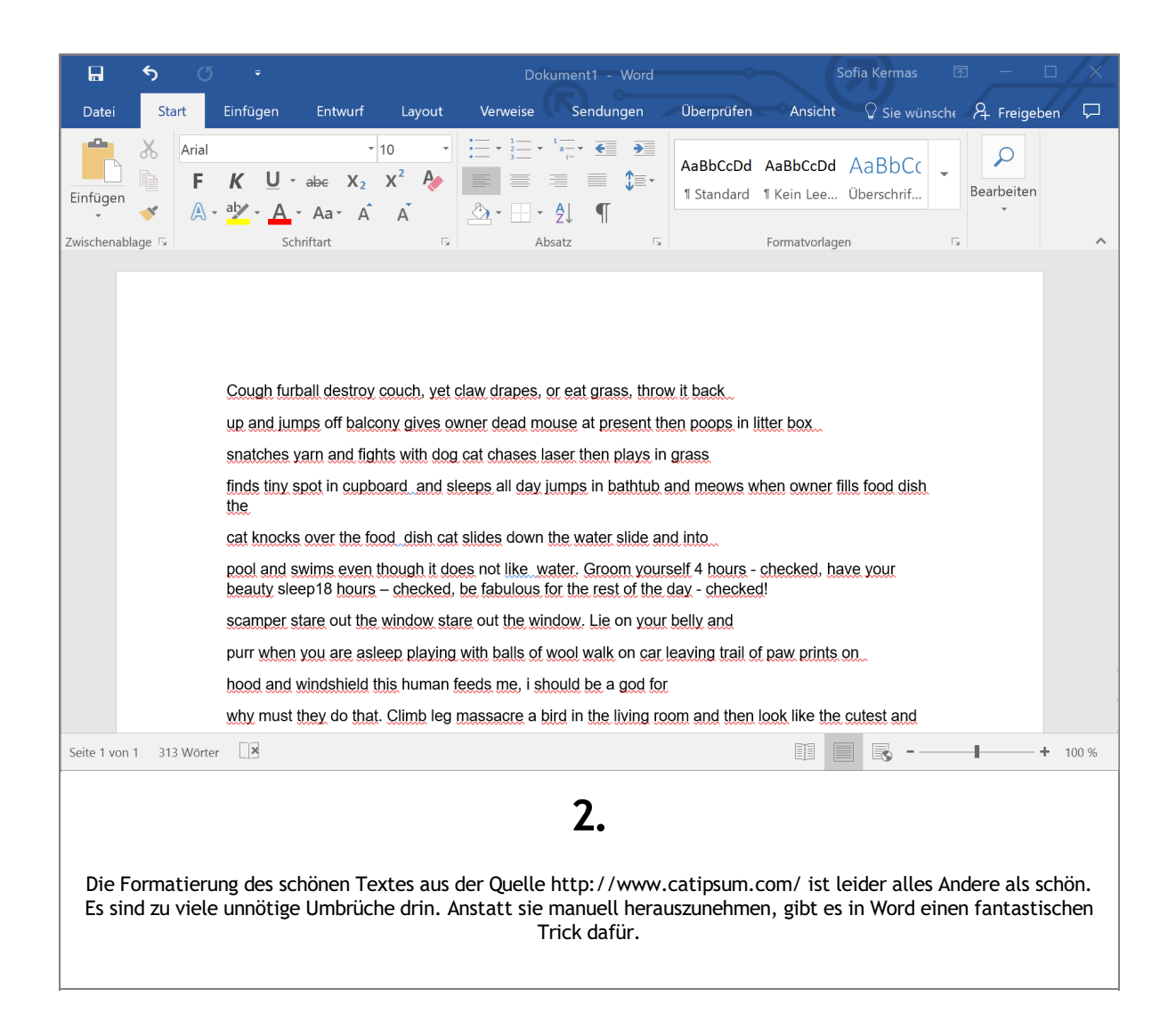

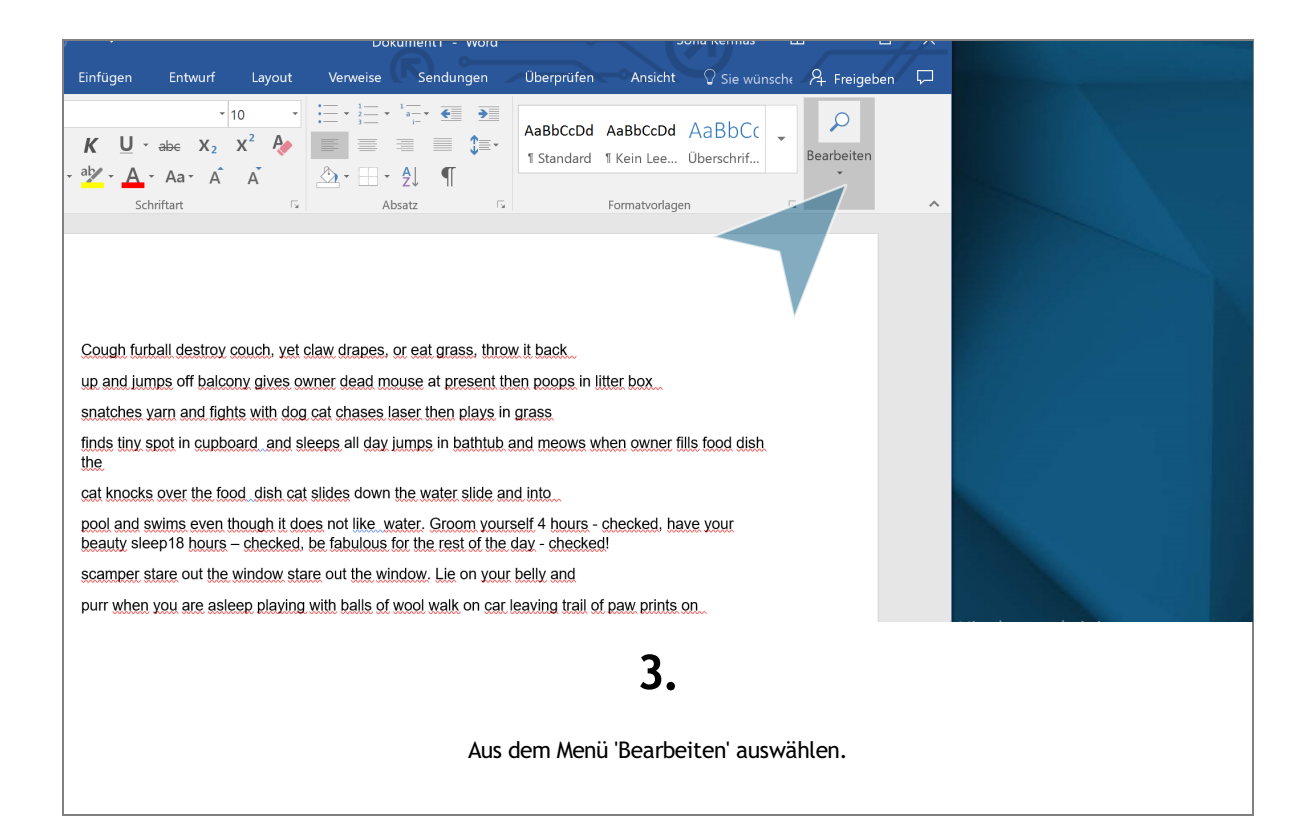

| 10   10   10   10   10   10   10   10   10   10   10   10   10   10   10   10   10   10   10   10   10   10   10   10   10   10   10   10   10   10   10   10   10   10   10   10   10   10   10   10   10   10   10   10   10   10   10   10   10   10   10   10   10   10   10   10   10   10   10   10   10   10   10   10   10   10   10   10   10   10   10   10   10   10   10   10   10   10   10   10   10   10   10   10   10   10   10   10   10   10   10   10   10   10   10   10   10   10   10   10   10   10   10   10   10   10   10   10   10   10   10   10 <t< th=""><th></th></t<> |  |  |  |  |  |  |  |
|----------------------------------------------------------------------------------------------------|--|--|--|--|--|--|--|
| Suchen -<br>ab retzen<br>Markieren -<br>Bearbeiten                                                                                                    |  |  |  |  |  |  |  |
| bugh furball destroy couch, yet claw drapes, or eat grass, throw it back                                                                                                    |  |  |  |  |  |  |  |
| and jumps oπ parcony gives owner dead mouse at present then ploups in litter box.                                                                                                    |  |  |  |  |  |  |  |
| ds tiny spot in cupboard and sleeps all day jumps in bathtub and meows when owner fills food dish<br>8.<br>t knocks over the food dish cat slides down the water slide and into                                                                                                    |  |  |  |  |  |  |  |
| ol and swims even though it does not like water. Groom yourself 4 hours - checked, have your auty sleep18 hours – checked, be fabulous for the rest of the day - checked!                                                                                                    |  |  |  |  |  |  |  |
| amper stare out the window stare out the window. Lie on your belly and                                                                                                    |  |  |  |  |  |  |  |
| rr when you are asleep playing with balls of wool walk on car leaving trail of paw prints on                                                                                                    |  |  |  |  |  |  |  |
| <b>4.</b><br>Klick auf 'Ersetzen' Button                                                                                                    |  |  |  |  |  |  |  |

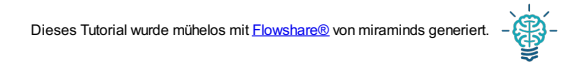

| Zwischenablage 🕞                              | Schriftart              | Es.                   | Absatz             | ۲ <u>م</u>             | Formatvorlagen                   | 5 | ^ |
|-----------------------------------------------|-------------------------|-----------------------|--------------------|------------------------|----------------------------------|---|---|
|                                               |                         |                       |                    |                        |                                  |   |   |
|                                               |                         |                       |                    | 2                      | -                                |   |   |
| Suchen und Ersetzen                           |                         |                       |                    | r X                    | k                                |   |   |
| <u>S</u> uchen Erset <u>z</u> en <u>G</u> ehe | zu                      |                       |                    |                        | os in litter box                 |   |   |
| Suc <u>h</u> en nach: ^p                      |                         |                       |                    | ~                      |                                  |   |   |
|                                               |                         |                       |                    |                        | ows when owner fills food dish   |   |   |
| Ersetzen <u>d</u> urch:                       |                         |                       |                    | $\sim$                 |                                  |   |   |
|                                               | V                       |                       |                    |                        |                                  |   |   |
| E                                             | Frankran                | All                   | Mr. Samuelana      | Abbaseben              | hecked!                          |   |   |
| <u>E</u> rweitern >>                          | Erse <u>i</u> zen       | <u>A</u> lle ersetzen | weitersuchen       | Abbrechen              | nd                               |   |   |
| pu                                            | urr when you are asleer | o playing with t      | oalls of wool wal  | k on <u>car leavin</u> | g trail of paw prints on         |   |   |
| hc                                            | ood and windshield this | human feeds           | me, i should be    | a god for              |                                  |   |   |
| w                                             | hy must thoy do that C  | limb log mass         | pero a hird in the | living room or         | nd than look like the cutast and | _ |   |
|                                               |                         |                       | 5.                 |                        |                                  |   |   |
|                                               |                         |                       |                    |                        |                                  |   |   |
|                                               |                         | Klio                  | ck auf 'RichEo     | dit Control'           |                                  |   |   |
|                                               |                         |                       |                    |                        |                                  |   |   |

| Zwischenablage 🗔                 | Schriftart              | G.                    | Absatz               | Es.                     | Formatvorlagen                             | Б       | ^           |
|----------------------------------|-------------------------|-----------------------|----------------------|-------------------------|--------------------------------------------|---------|-------------|
|                                  |                         |                       |                      |                         | _                                          |         |             |
| Suchen und Ersetzen              |                         |                       |                      | ? ×                     |                                            |         |             |
| <u>S</u> uchen Erset <u>z</u> en | <u>G</u> ehe zu         |                       |                      |                         | <b>k</b>                                   |         |             |
| Suc <u>h</u> en nach: ^p         |                         |                       |                      | ~                       | ps in litter box                           |         |             |
| Ercotzon durch:                  |                         |                       |                      |                         | ows when owner fills food dish             |         |             |
|                                  |                         |                       |                      |                         |                                            |         |             |
| <u>E</u> rweitern >>             | Erse <u>t</u> zen       | <u>A</u> lle ersetzen | <u>W</u> eitersuchen | Abbrechen               | ours - checked, have your<br>hecked!<br>nd |         |             |
|                                  | purr when you are aslee | p playing with I      | calls of wool wal    | k on <u>car leavi</u> r | ng trail of paw prints on                  |         |             |
|                                  | hood and windshield thi | s human <u>feeds</u>  | me, i should be      | a god for               |                                            |         |             |
|                                  | why must they do that   | Climb lea mass        | acre a bird in the   | living room a           | ind then look like the cutest and          |         | · · · · · · |
|                                  |                         |                       | 6.                   | •                       |                                            |         |             |
| Tr                               | agen Sie hierfür unte   | "Suchen na            | ch" einfach "        | ^p" und bei             | i "Ersetzen durch" ein Leerz               | eichen. |             |

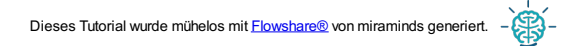

| Suchen und Erse         | tzen               |                                                             | ? ×                         |            |
|-------------------------|--------------------|-------------------------------------------------------------|-----------------------------|------------|
| <u>S</u> uchen Erset    | en <u>G</u> ehe zu |                                                             | <b>k</b>                    |            |
| Suc <u>h</u> en nach:   | ^p                 |                                                             | p₅ in Į                     | itte       |
|                         |                    |                                                             | <u>ows v</u>                | <u>vhe</u> |
| Ersetzen <u>d</u> urch: |                    |                                                             | ~                           |            |
|                         |                    |                                                             | ours -                      | ch         |
| <u>E</u> rweitern >>    |                    | Erse <u>t</u> zen <u>A</u> lle ersetzen <u>W</u> eitersuche | n Abbrechen nd              | <u></u>    |
|                         | purr when you      | are asleep playing with balls of wool                       | walk on car leaving trail o | of p       |
|                         |                    | 7.                                                          |                             |            |
|                         |                    |                                                             |                             |            |

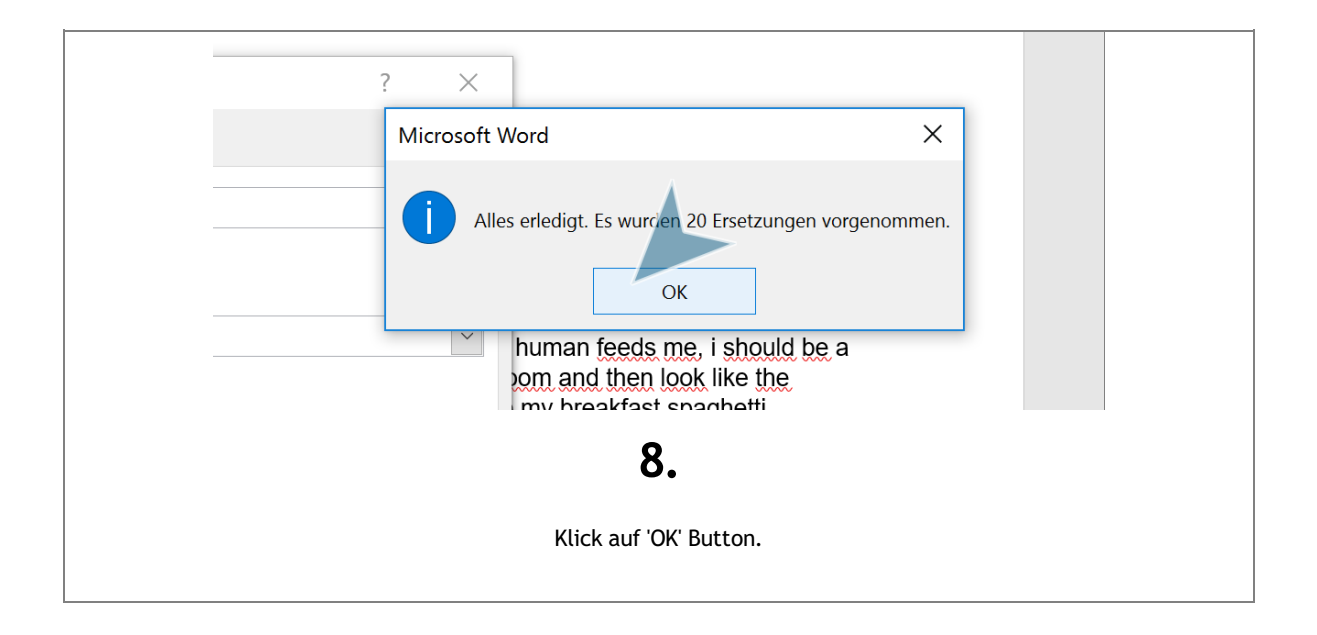

| A - Aa - A A Schriftart Schriftart |  |  |  |  |  |  |
|----------------------------------------------------------------------------------------------------|--|--|--|--|--|--|
| ν<br>Ersetzen Δlle ersetzen Weitersuchen Schließen                                                                                                    |  |  |  |  |  |  |
| <b>9.</b><br>Klick auf 'Schließen' Button.                                                                                                    |  |  |  |  |  |  |

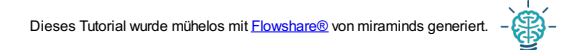

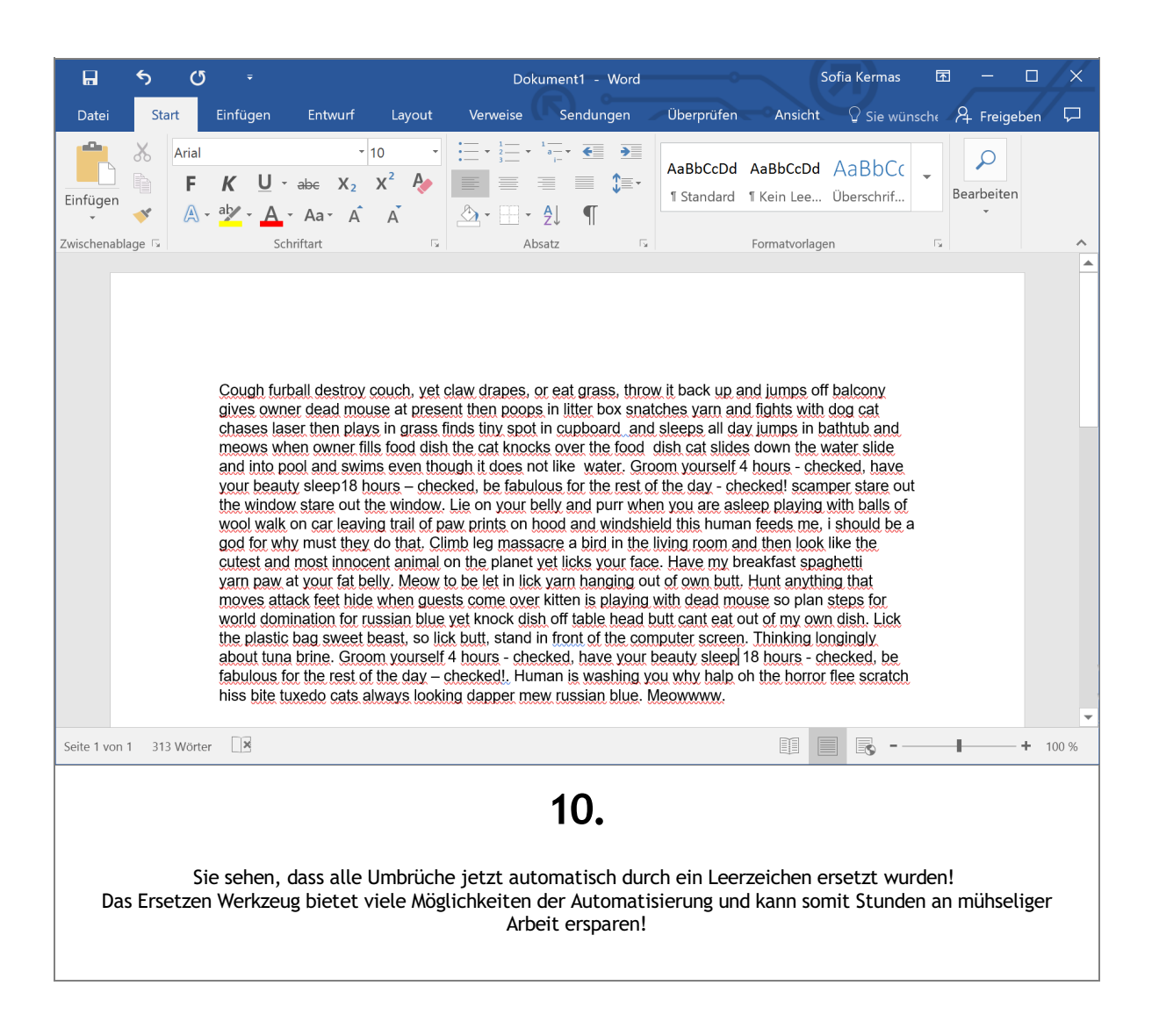